## [取引先情報] 4-6

## 取引先を削除する

登録した取引先情報を削除することができます。

| $\bigcap$ | 【設定する場所】       |  |
|-----------|----------------|--|
|           | サイドバー<br>取引先情報 |  |
|           |                |  |

1. サイドバーより取引先情報へ移動する

|                           |               | ① サイ           | イドバー     | - よ   | . り      | Į   | R  | 315    | 七情       | 青幸    | 员    | ボタ                   | ンを打 | 甲す。 |
|---------------------------|---------------|----------------|----------|-------|----------|-----|----|--------|----------|-------|------|----------------------|-----|-----|
| CLEAS                     | マイページ > 取引先告慮 |                |          |       |          |     |    | demore | ログイン     | ⊕   □ | ヴアウト | <b>B1</b><br>Ver.1.0 |     |     |
| <ul> <li>२१४-७</li> </ul> | 取引先情報         |                |          |       |          |     |    |        |          |       |      |                      |     |     |
| 1 取引先情報                   | *             |                | + 新規取引先を | 自力ロ   |          |     |    |        |          |       |      |                      |     |     |
| 「工事経歴                     | 検索            |                |          | 50音検察 | 榠        |     |    |        |          |       |      |                      |     |     |
|                           | 略称            |                |          | あか    | đ        | た   | な  | は      | *        | 5     | b    |                      |     |     |
|                           |               |                |          | いき    | L        | ち   | ĸ  | U 8    | ×        | b     |      |                      |     |     |
| 自社情報                      | 電話番号 0000-    | 00-0000        |          | うく    | す        | 7   | ぬわ | 3 4    | ; ø      | るわ    | を    |                      |     |     |
| ?) ~NJ                    |               |                |          | おこ    | e<br>ج   | ٤   | D  | (F )   | ,<br>, , | 3     | h    |                      |     |     |
|                           |               | Q #            | 妺        | リセッ   | F        | 1   |    |        |          |       |      |                      |     |     |
|                           |               | すべて            | 顧客       |       |          | 同業  | 皆  |        |          | その他   |      |                      |     |     |
|                           | 取引先一覧         |                |          |       |          |     |    | 2      | ) -      | ]     |      |                      |     |     |
|                           | 名称            | 住所             |          | 94    | 話番号      |     |    |        |          |       |      |                      |     |     |
|                           | 行政太郎          | 東京都千代田区霞が開〇丁目( | 〇番〇号     | 1     | 1-1111-1 | 111 | 1  | ¥網     | 削除       | 取り    | 込む   |                      |     |     |
|                           | 株式会社 行政建設     | 東京都新宿区西新宿〇丁目〇  | 10号      | 2     | 2-2222-2 | 222 | 1  | ¥MI    | ê)rî;    | 取り    | 込む   |                      |     |     |
| 各種販票                      | 日本行政書士事務所     | 大阪府大阪市中央区大手前〇  | 丁目〇番〇号   | 3     | 3-3333-3 | 333 | 1  | ¥網     | 削除       | 取り    | ЪC   |                      |     |     |
| お問い合わせ                    |               |                |          |       |          |     |    |        |          |       |      |                      |     |     |

2. 取引先を削除する

|           | すべて              | 顧客    | 同業者          |    | その他  |      |  |
|-----------|------------------|-------|--------------|----|------|------|--|
| 取引先一覧     |                  |       |              | [  | 20 💌 | ]    |  |
| 名称        | 住所               | 電話番号  |              |    |      |      |  |
| 行政 太郎     | 東京都千代田区霞が関〇丁目〇番  | 6号    | 11-1111-1111 | 詳細 | 削除   | 取り込む |  |
| 株式会社 行政建設 | 東京都新宿区西新宿〇丁目〇番〇号 |       | 22-2222-2222 | 詳細 | 削除   | 取り込む |  |
| 日本行政書士事務所 | 大阪府大阪市中央区大手前〇丁目  | ◎○番○号 | 33-3333-3333 | 詳細 | 削除   | 取り込む |  |
|           |                  |       |              |    |      |      |  |

削除したい取引先の削除ボタンをクリック。

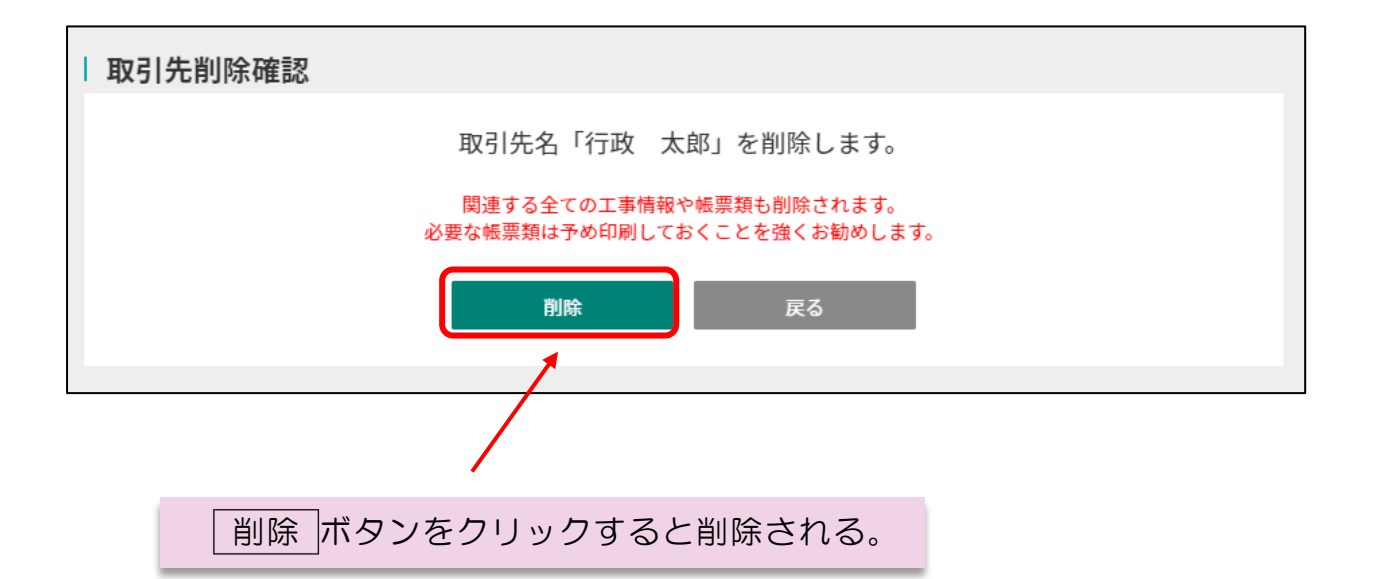

 $\sim$  MEMO  $\sim$ 

取引先情報を一度削除すると元に戻すことができません。また、当該取引先に関する 帳票類(契約書や工事台帳等)を作成している場合、すべてが削除されますので必要な 帳票類はあらかじめ印刷しておくなど、十分ご注意ください。